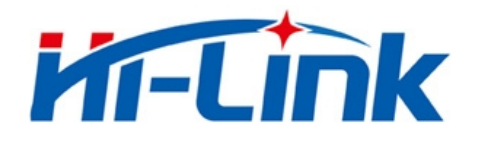

## 深圳市海凌科电子有限公司

# HLK-M30 使用手册

WIFI 无线网

串口网络/无线模块

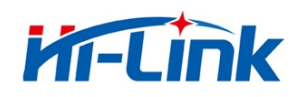

深圳市**海凌科**电子有限公司 Shenzhen **Hi-Link** Electronico.,Ltd Http://www.hlktech.com Tel:0755-23152658 Fax:0755-83575189

## 目 录

| 1 | 产品概 | 既述                      | 4  |
|---|-----|-------------------------|----|
|   | 1.1 | 概述                      | 4  |
|   |     | 1.1.1 模块特点:             | 4  |
|   |     | 1.1.2 模块基本参数:           | 5  |
|   |     | 1.1.3 主要应用领域            | 6  |
|   | 1.2 | 硬件介绍                    | 6  |
|   |     | 1.2.1 管脚定义              | 7  |
|   |     | 1.2.2 电气特性              | 9  |
|   |     | 1.2.3 机械尺寸              | 9  |
|   |     | 1.2.4 天线                | 10 |
|   |     | 1.2.4.1 外置天线的参数要求       | 10 |
|   |     | 1.2.4.2 推荐板载 PCB 天线     | 10 |
|   |     | 1.2.5 通用开发测试套件          | 11 |
|   |     | 1.2.6 USB 开发测试套件        | 13 |
|   | 1.3 | 典型应用                    | 15 |
|   |     | 1.3.1 HLK-M30 模块应用的典型电路 | 15 |
|   |     | 1.3.2 有 MCU 控制下的最简电路    | 16 |
| 2 | 功能扩 | 苗述                      | 18 |
|   | 2.1 | 无线组网                    | 18 |
|   |     | 2.1.1 工作在 STA 的模式下      | 18 |
|   |     | 2.1.2 工作在 AP 的模式下(暂不支持) | 18 |
|   | 2.2 | 工作模式:透明传输模式             | 19 |
|   | 2.3 | 加密                      | 20 |
|   | 2.4 | 参数设置                    | 20 |
|   | 2.5 | 固件升级                    | 20 |
|   | 2.6 | GPIO 功能                 | 21 |
|   | 2.7 | 串口-网络数据转换               | 21 |
|   |     | 2.7.1 透明传输              | 21 |
|   |     | 2.7.2 AT 指令             | 23 |
| 3 | 设置及 | 及使用指南                   | 24 |
|   | 3.1 | 通过串口配置模块                | 24 |
|   |     | 3.1.1 准备工作              | 24 |
|   |     | 3.1.2 连接                | 24 |
|   |     | 3.1.3 配置及测试模块步骤         | 25 |

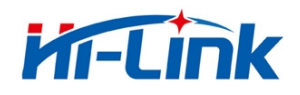

| 3.1.3.1 配置模块步骤              | 25 |
|-----------------------------|----|
| 3.1.3.2 通讯测试                |    |
| 3.2 一建配置                    |    |
| 3.3 应用举例                    |    |
| 3.3.1 无线遥控                  |    |
| 3.3.2 远程连接                  |    |
| 4 AT 指令使用说明                 |    |
| 4.1 模式转换                    |    |
| 4.2 AT 指令使用说明               |    |
| 附录                          |    |
| HLK-M30_CONFIG 串口配置模块工具用法详解 |    |
| 底板参考原理图                     |    |
|                             |    |

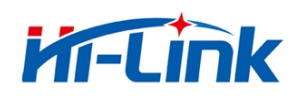

## 1 产品概述

### 1.1 概述

HLK-M30 是海凌科电子新推出的低成本嵌入式 UART-WIFI(串口-无线网)模块。

本产品是基于通用串行接口的符合网络标准的嵌入式模块,内置 TCP/IP 协议栈,能够实现用户 串口-无线网(WIFI)之间的转换。

通过 HLK-M30 模块,传统的串口设备在不需要更改任何配置的情况下,即可通过 Internet 网络传输自己的数据。为用户的串口设备通过网络传输数据提供完整快速的解决方案。

本文档作为熟悉 HLK-M30 模块及测试套件的指引参考文件。模块的详细功能请参考《HLK-M30 用户手册》及《HLK-M30 Datasheet》。

#### 1.1.1 模块特点:

- ▶ 超小体积,大小仅有 14mm×16.5mm×2.25mm
- ▶ 低功耗的 WIFI 模块
- ▶ 完美支持 802.11 b/g/n 协议
- ▶ 支持 WIFI 加密方式 WEP/WPA-PSK/WPA2-PSK/TKIP/AES 等
- ▶ 无需任何用户驱动,对用户单片机只需要当成普通串口使用
- ▶ 支持 AP(热点)/STA(WIFI 节点)
- ▶ 支持 TCP Server/TCP Client/UDP Server/UDP Client 工作方式
- ▶ 支持 DHCP DNS HTTP 高级应用层协议
- ▶ 支持串口 AT 指令配置,同时支持通过 TCP 发送 AT 指令配置模块
- ▶ 局域网内支持搜索协议查找模块

#### 第4页/共39页

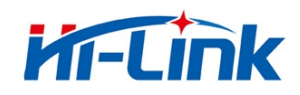

- ▶ 支持 SmartLink 智能联网功能,用 APP 控制模块连接普通无线路由器
- ▶ 通过 CE/FCC 认证,符合 ROHS 标准

### 1.1.2 模块基本参数:

| 基本参数      |                                             |  |  |
|-----------|---------------------------------------------|--|--|
| 无线标准      | 无线标准 IEEE 802.11n、IEEE 802.11g、IEEE 802.11b |  |  |
|           | 11n:最高可达 150Mbps                            |  |  |
| 无线传输速率    | 11g:最高可达 54Mbps                             |  |  |
|           | 11b:最高可达 11Mbps                             |  |  |
| 信道数       | 1-14                                        |  |  |
| 频率范围      | 2. 4–2. 4835G                               |  |  |
| 发射功率      | 14-18 DBM                                   |  |  |
| 接口        | 串口、GPIO                                     |  |  |
| 天线        |                                             |  |  |
| 天线类型      | 外接天线                                        |  |  |
| 传输距离      | 100-300米(环境情况不同,传输距离不同)                     |  |  |
| 功能参数      |                                             |  |  |
| WIFI 工作模式 | 无线网卡/无线接入点                                  |  |  |
|           | 无线安全功能                                      |  |  |
| 无线安全      | 64/128/152 位 WEP 加密                         |  |  |
|           | WPA-PSK/WPA2-PSK、WPA/WPA2 安全机制              |  |  |
| 串口转网络     |                                             |  |  |
| 最高传输速率    | 115200bps                                   |  |  |
| TCP 连接    | 最大连接数 4                                     |  |  |
| UDP 连接    | 最大连接数 4                                     |  |  |
| 其它参数      |                                             |  |  |
| 状态指示灯     | 状态指示                                        |  |  |
|           | 工作温度: -20-70℃                               |  |  |
|           | 工作湿度: 10%-90%RH (不凝结)                       |  |  |
| 小児你/住<br> | 存储温度: -40-80℃                               |  |  |
|           | 存储湿度: 5%-90%RH (不凝结)                        |  |  |
| 其它性能      | 能频段带宽可选: 20MHz、40MHz, 自动                    |  |  |

表1 HLK-M30 模块技术规格

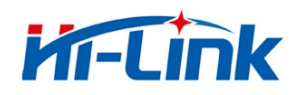

#### 1.1.3 主要应用领域

- ◆ 手持设备
- ◆ 远程控制
- ◆ 消费类电子
- ◆ 物联网应用
- ◆ 工业控制
- ◆ 便携式无线通讯产品
- ◆ 医疗设备
- ◆ LED 控制
- ◆ 传感器联网应用
- ◆ 无线打印机

## 1.2 硬件介绍

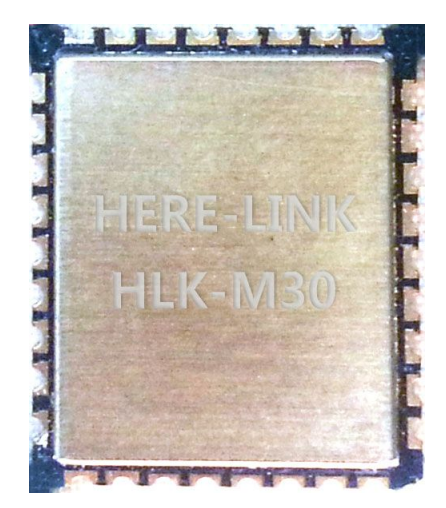

HLK-M30 正面

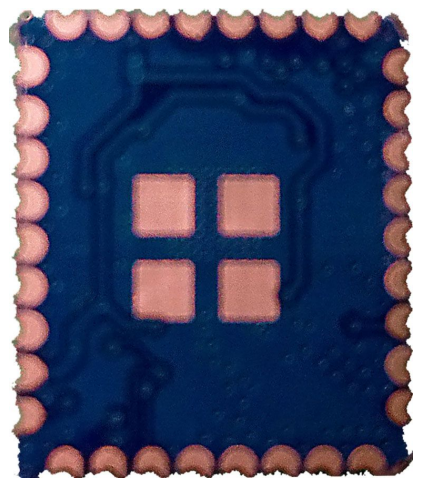

HLK-M30背面

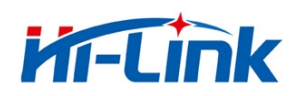

### 1.2.1 **管脚定义**

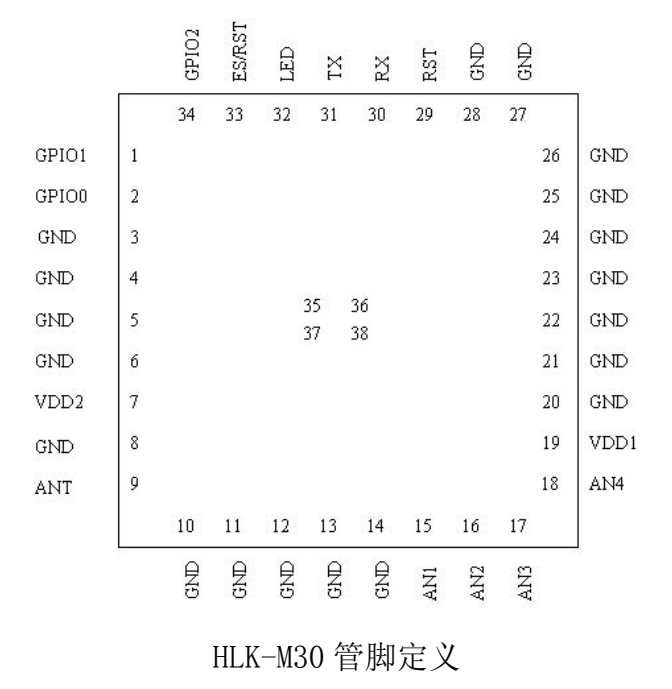

下表为各引脚功能的定义说明。

HLK-M30 模块管脚功能定义

| 管脚 | 网络名   | 信号类型     | 说 明                     |
|----|-------|----------|-------------------------|
| 1  | GPI01 | I/0      | I0 脚,可以输入输出高低电平,电平 3.3V |
| 2  | GPI00 | I/0      | I0 脚,可以输入输出高低电平,电平 3.3V |
| 3  | GND   | GND      | 电源地                     |
| 4  | GND   | GND      | 电源地                     |
| 5  | GND   | GND      | 电源地                     |
| 6  | GND   | GND      | 电源地                     |
| 7  | VDD2  | Power In | 3.3V 电源输入,输入电压 3.3±0.2V |
| 8  | GND   | GND      | 电源地                     |
| 9  | ANT   | _        | 天线                      |
| 10 | GND   | GND      | 电源地                     |
| 11 | GND   | GND      | 电源地                     |
| 12 | GND   | GND      | 电源地                     |

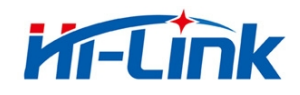

## 深圳市**海凌科**电子有限公司 Shenzhen **Hi-Link** Electronico.,Ltd Http://www.hlktech.com Tel:0755-23152658 Fax:0755-83575189

|    |         |          | · · · · · · · · · · · · · · · · · · · |
|----|---------|----------|---------------------------------------|
| 13 | GND     | GND      | 电源地                                   |
| 14 | GND     | GND      | 电源地                                   |
| 15 | AN1     | _        | 保留,悬空                                 |
| 16 | AN2     | _        | 保留,悬空                                 |
| 17 | AN3     | _        | 保留,悬空                                 |
| 18 | AN4     | _        | 保留,悬空                                 |
| 19 | VDD1    | Power In | 3.3V 电源, 输入电压 3.3±0.2V                |
| 20 | GND     | GND      | 电源地                                   |
| 21 | GND     | GND      | 电源地                                   |
| 22 | GND     | GND      | 电源地                                   |
| 23 | GND     | GND      | 电源地                                   |
| 24 | GND     | GND      | 电源地                                   |
| 25 | GND     | GND      | 电源地                                   |
| 26 | GND     | GND      | 电源地                                   |
| 27 | GND     | GND      | 电源地                                   |
| 28 | GND     | GND      | 电源地                                   |
| 29 | RST     | Ι        | 复位                                    |
| 30 | RX      | Ι        | 串口输入                                  |
| 31 | ТХ      | 0        | 串口输出                                  |
| 32 | STA_LED | 0        | 状态指示 LED(低电平有效)                       |
| 33 | ES/RST  | Ι        | 退出透传/恢复出厂/升级                          |
| 34 | GPI02   | I/0      | I0 脚,可以输入输出高低电平,电平 3.3V               |
| 35 | GND     | GND      | 电源地                                   |
| 36 | GND     | GND      | 电源地                                   |
| 37 | GND     | GND      | 电源地                                   |
| 38 | GND     | GND      | 电源地                                   |
|    |         |          | ·                                     |

注:

1. I/0 口电平电压为3.3V。

2. 上电期间 (rst 由低变高),必须保证 RX 低电平约 lms。

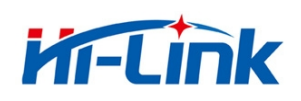

## 1.2.2 **电气特性**

| 参数            | 条件                | 最小值 | 典型值 | 最大值 | 单位 |
|---------------|-------------------|-----|-----|-----|----|
| 存放温度范围        |                   | -45 |     | 125 | °C |
| 最大焊接温度        | C/JEDEC J-STD-020 |     |     | 260 | °C |
| 工作电压          |                   | 3.0 |     | 3.6 | V  |
| 任意 I/0 脚电压    |                   | 0   |     | 3.3 | V  |
| 静电释放量 (人体模型)  | TAMB=25℃          |     |     | 2   | KV |
| 静电释放量(充电设备模型) | TAMB=25℃          |     |     | 1   | KV |

#### HLK-M30 的电气特性

### 1.2.3 机械尺寸

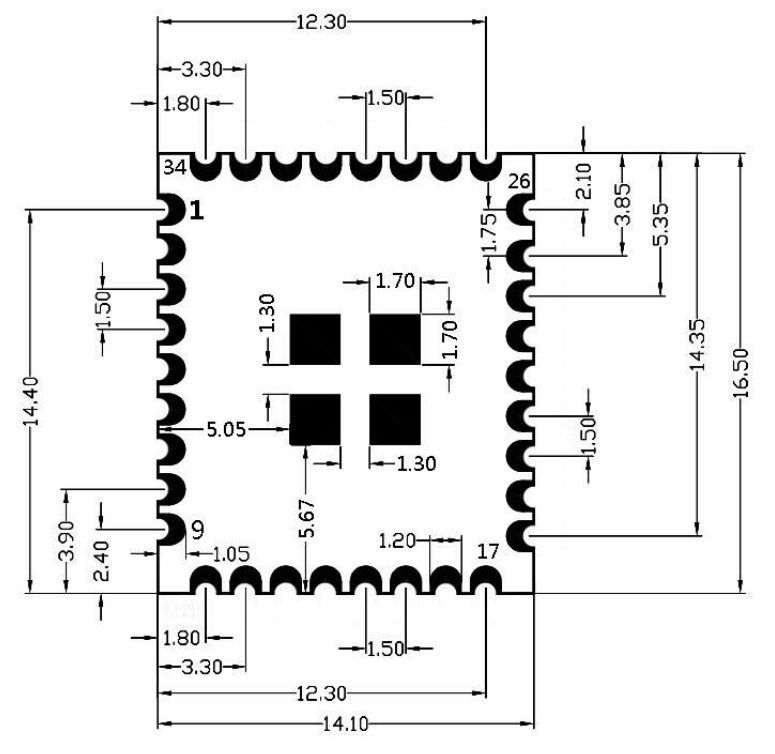

说明:

1,此图为顶视图。

2 , 中间4个热焊盘不在模块的正 中央。

3,第25脚与第26脚之间的间距 同其他管脚之间的间距不一样。

Notice :

1, This is the top view.

2, The middle of the 4 hot pads are not in the middle of the module.

3, Between 25pin and 26pin is not the same as the spacing between other pins.

HLK-M30 详细尺寸图

注: 模块长宽高为16.5×14.1×2.25mm

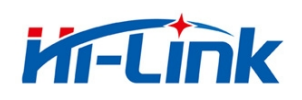

## 1.2.4 **天线**

根据 IEEE 802.11b/g/n 标准的要求, HLK-M30 需和 2.4G 的天线连接,可以使用 2.4G 外置天线 或自行设计板载天线。

#### 1.2.4.1 外置天线的参数要求

| 项目   | 参数                  |
|------|---------------------|
| 频率范围 | 2.4^2.5GHz          |
| 阻抗   | 50 Ohm              |
| VSWR | 2 (Max)             |
| 回波损耗 | -10dB (Max)         |
| 连接类型 | l-PEX 座 或 直接焊接在模块之上 |

表 2 HLK-M30 外置天线参数要求

常见 2.4G 天线如下图

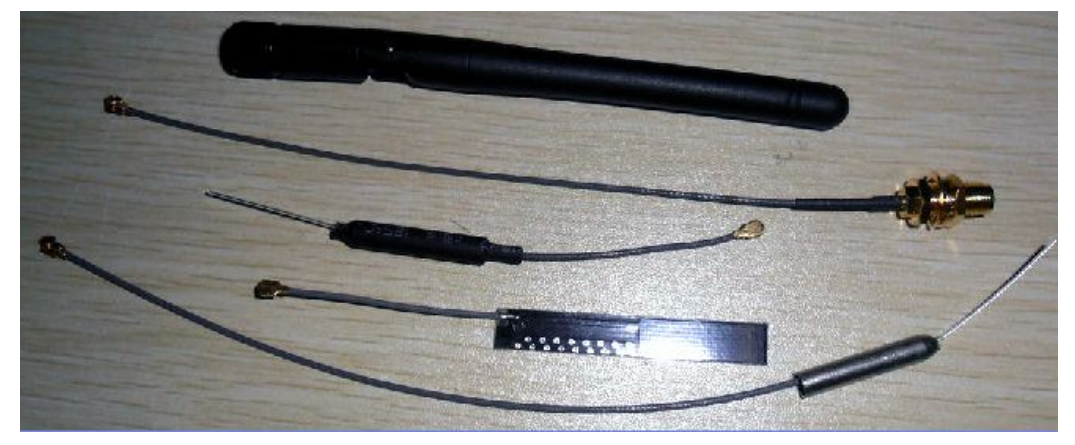

常见的 2.4G 天线

#### 1.2.4.2 推荐板载 PCB 天线

如果情况允许,可以使用 PCB 板载天线。PCB 天线实例见附件 PCB 文档。下图为推荐的 2.4G PCB 板载天线示例:

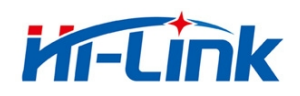

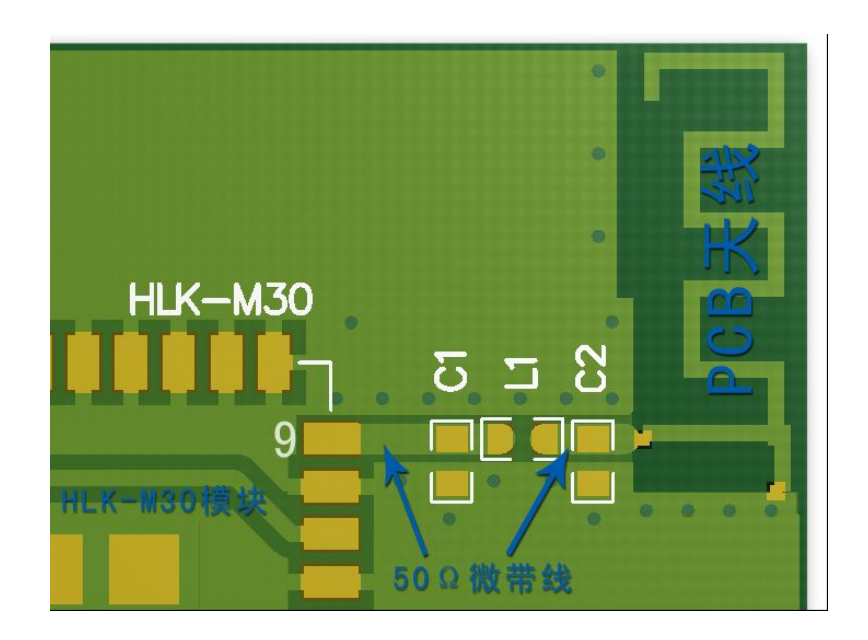

注: C1、C2不贴,L1使用0欧姆电阻或10pF电容 PCB天线部分正反面都不能铺地 PCB天线请靠板边放置 天线部分的微带线请做阻抗匹配,阻抗50±5Ω

### 1.2.5 通用开发测试套件

海凌科电子提供 HLK-M30 两种评估开发套件,供客户快速熟悉产品和进行深度应用开发。下图 展示了通用评估开发测试套件的外观,用户可以通过电脑的 RS-232 串口调试模块,对其进行参数配 置、模块管理和功能测试等。

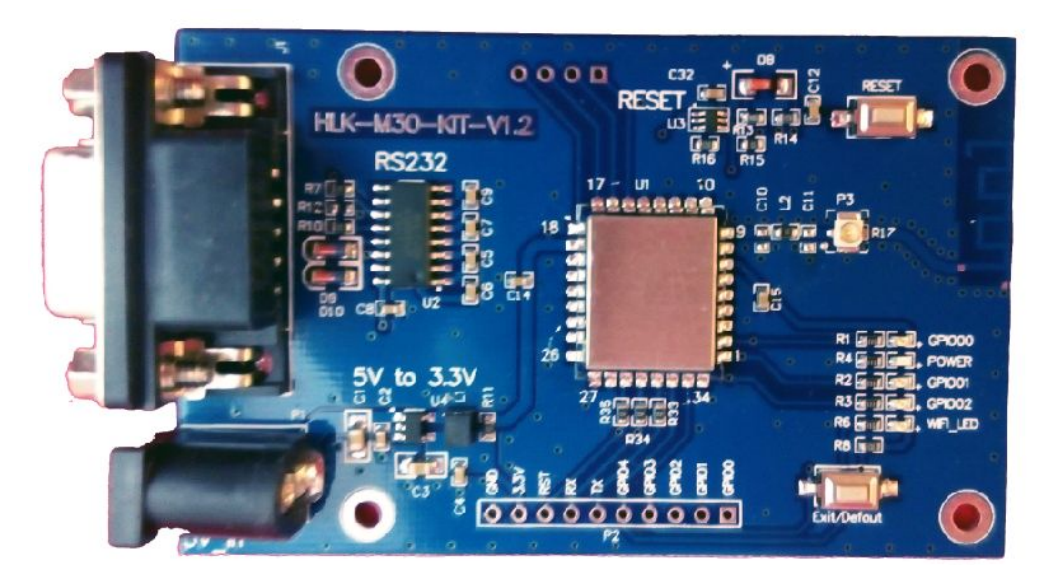

HLK-M30 通用开发测试套件

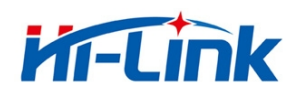

#### 通用开发测试套件接口说明

| 功能   | 名称                  | 位号           | 描述                                          |  |  |
|------|---------------------|--------------|---------------------------------------------|--|--|
|      | DB9                 | J1           | RS232 接口,用来数据通讯和执行 AT 命令                    |  |  |
|      | DC5V                | P1           | 直流 5V 输入,电压范围: 3.8-6.5V                     |  |  |
| 外面接口 | 10pin 扩展口           | P2           | HLK-M30 模块的各功能脚                             |  |  |
|      | IPEX 接口             | Р3           | 连接 IPEX 接口的 2.4G 天线                         |  |  |
|      | SPI 接口              | P4           | 用来烧写 FLASH(客户可不用)                           |  |  |
|      |                     |              | 连接 HLK-M30 模块的 GPIO0 脚;                     |  |  |
|      | GPIO00              | GPIO00       | 模块的 GPIO0 脚为低电平时 LED 灯亮;                    |  |  |
|      |                     |              | 可用来测试 GPIO0 脚的输出电平;                         |  |  |
|      |                     |              | 3.3V 电源指示;                                  |  |  |
|      | POWER               | POWER        | 若此灯不亮,请检查 3.3V 电压转换电路是否工作                   |  |  |
|      |                     |              | 正常;                                         |  |  |
|      |                     |              | 连接 HLK-M30 模块的 GPIO0 脚;                     |  |  |
|      | GPIO01              | GPIO01       | 模块的 GPIO0 脚为低电平时 LED 灯亮;                    |  |  |
|      |                     |              | 可用来测试 GPIO0 脚的输出电平;                         |  |  |
|      | GPIO02              | GPIO02       | 连接 HLK-M30 模块的 GPIO0 脚;                     |  |  |
| LED  |                     |              | 模块的 GPIO0 脚为低电平时 LED 灯亮;                    |  |  |
|      |                     |              | 可用来测试 GPIO0 脚的输出电平;                         |  |  |
|      |                     |              | WIFI 指示灯,有如下状态:                             |  |  |
|      |                     | WIFI_LED     | <b>闪 2 下 (循环)</b> :模块处于 STA SmartConfig 状态; |  |  |
|      |                     |              | 闪 3 下 (循环):模块处于 STA Manual 状态;              |  |  |
|      |                     |              | <b>熄灭:</b> 模块己成功连上 AP (无数据通讯);              |  |  |
|      | WIFI_LED            |              | 无规律闪烁:发送、接收或广播数据的时候,LED                     |  |  |
|      |                     |              | 会对应闪烁一次                                     |  |  |
|      |                     |              | 快速闪烁: 使用 IoTManager 配置模块时,连接成               |  |  |
|      |                     |              | 功后 WIFI_LED 会快速闪烁;或有大量数据通讯时                 |  |  |
|      |                     |              | 闪 4 下: 正在 DHCP 获取 IP                        |  |  |
|      | Reset               | RESET        | 复位按钮。给一个低电平,模块会重新启动                         |  |  |
| 按钮   | Exit/Default Exit/I | Exit/Default | 短按(0.5-5秒):模块进入 AT 命令模式                     |  |  |
|      |                     | EAT/Delault  | 长按 (大于6秒):恢复出厂默认设置                          |  |  |

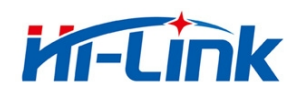

#### 1.2.6 USB 开发测试套件

USB 开发测试套件是为了客户更方便快捷测试 HLK-M30 的性能和配置模块的参数而开发出来的调试工具。该套件主板上集成了 USB 转串口芯片 (PL2303),省去了连接串口线的麻烦。只需将 USB 连接电脑,装上驱动,就可以进行配置和调试 HLK-M30 模块。

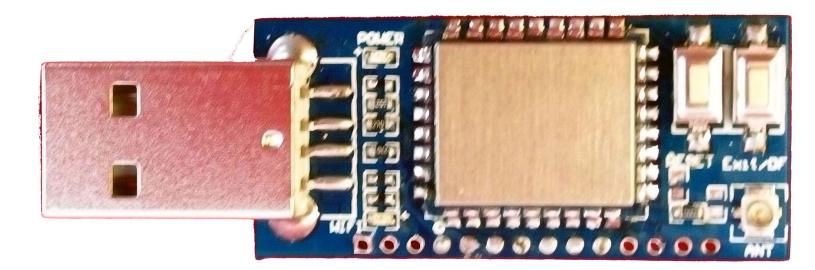

HLK-M30 USB 开发测试套件正面

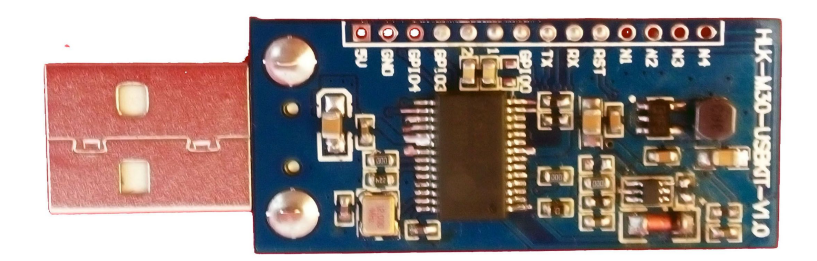

HLK-M30 USB 开发测试套件背面

功能 名称 位号 描述 1, 为测试板供电, 2, 通过 USB 转串口芯片, 连接 HLK-M30 的串口 USB 外面接口 至电脑 14pin 扩展口 HLK-M30 模块的各功能脚及扩展脚 连接 IPEX 接口的 2.4G 天线 IPEX 接口 ANT 3.3V 电源指示: 若此灯不亮,请检查 3.3V 电压转换电路是否工作 POWER POWER 正常; WIFI 指示灯,有如下状态: LED 闪2下(循环): 模块处于 STA SmartConfig 状态; WIFI WIFI 闪3下(循环):模块处于 STA Manual 状态; 熄灭:模块已成功连上 AP (无数据通讯); 无规律闪烁:发送、接收或广播数据的时候,LED

#### USB 开发测试套件接口说

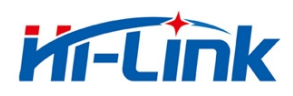

|    |                      |                    | 会对应闪烁一次                          |
|----|----------------------|--------------------|----------------------------------|
|    |                      |                    | 快速闪烁:使用 IoTManager 配置模块时,连接成     |
|    |                      |                    | 功后 WIFI_LED 会快速闪烁;或有大量数据通讯时      |
|    |                      |                    | 闪 4 下: 正在 DHCP 获取 IP             |
|    | Reset                | RESET              | 复位按钮。给一个低电平,模块会重新启动              |
| 按钮 | Exit/Default Exit/DF |                    | <b>短按</b> (0.5-5 秒):模块进入 AT 命令模式 |
|    |                      | 长按 (大于6秒):恢复出厂默认设置 |                                  |

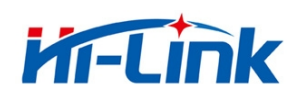

## 1.3 **典型应用**

### 1.3.1 HLK-M30 模块应用的典型电路

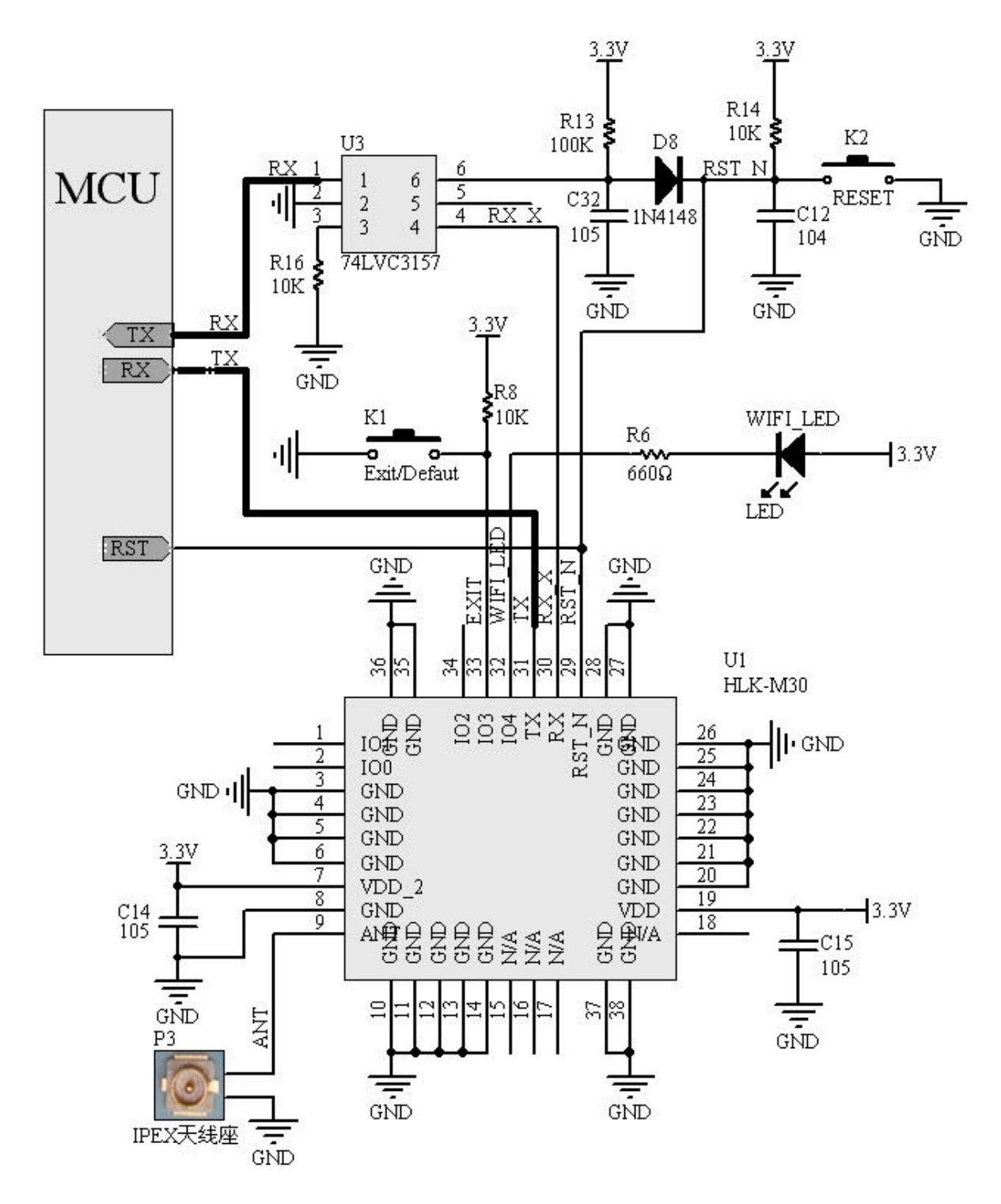

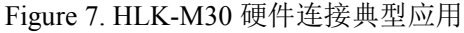

#### 第15页/共39页

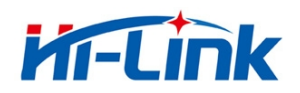

<说明>:

MCU 用户单片机、串口设备或串口芯片。接口电平为 3.3V TTL。 RX/TX 模块串口数据的收、发信号。

74LVC3157(U3) 模拟开关。功能:协助模块启动。

RESET(K2) 复位按键,按一下按键,模块会重新启动。

WIFI\_LED WIFI 指示灯。状态如下: 正常启动:闪烁 连接上网络:熄灭 有数据通信:闪烁

**Exit/Default (K1)** 短按:退出透传。 长按(超过6秒):恢复出厂设定。

**IPEX (P3**) IPEX 天线座,请确保 ANT 线阻抗为 50 欧姆。

#### 1.3.2 有 MCU 控制下的最简电路

下图为在有 MCU 控制的情况下, HLK-M30 的最简电路。电路中省去了模拟开关 74LV3157, 该 器件的功能由 MCU 代替执行,执行步骤如下:

上电 → 拉低 HLK-M30 模块的 RX 和 RST\_N → 释放 RST\_N 脚 → 等待 $\geq$ 50ms 后释放 RX → 模块正常启动。RX 和 RST 之间的时差由 MCU 控制。

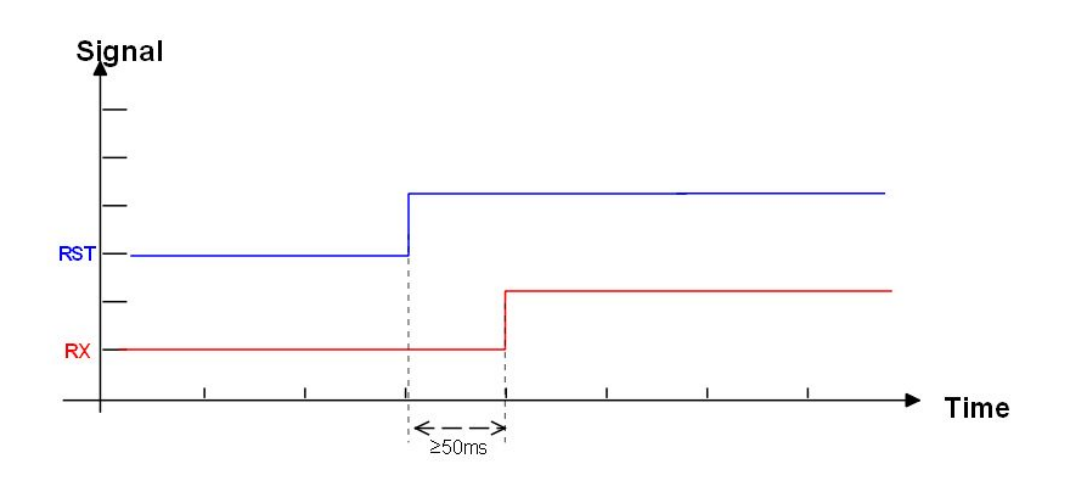

HLK-M30 启动顺序图

#### 第16页/共39页

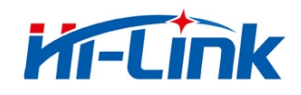

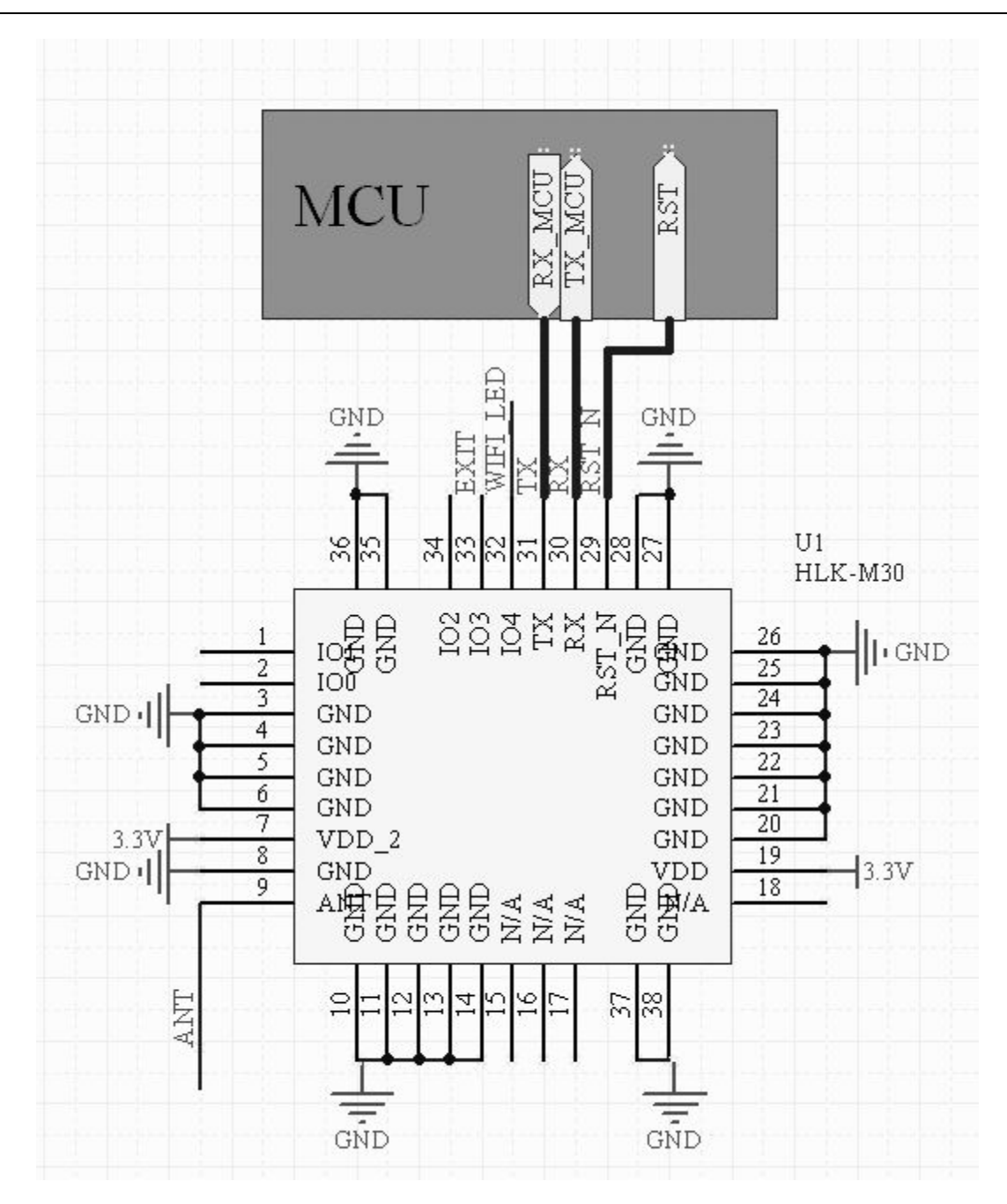

HLK-M30 最简电路

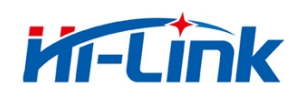

## 2 **功能描述**

## 2.1 无线组网

HLK-M30 模块即可以配置成一个无线 STA,也可以配置成 AP。从而可以实现串口转 WIFI STA 及串口转 WIFI AP。

#### 〈说明>:

AP: 即无线接入点, 是一个无线网络的中心节点。通常使用的无线路由器就是一个 AP, 其它无 线终端 可以通过 AP 相互连接。

STA: 即无线站点, 是一个无线网络的终端。如笔记本电脑、PDA 等。

### 2.1.1 工作在 STA 的模式下

这是一种基木的组网方式,由一个 AP 和许多 STA 组成,如下图。其特点是 AP 处于中心地位, STA 之间的相互通信都通过 AP 转发完成。该模式下,WIFI 模块工作在 STA(CLIENT)模式。通过适 当的设置,COM 的数据与 WIFI 的网路数据相互转换。

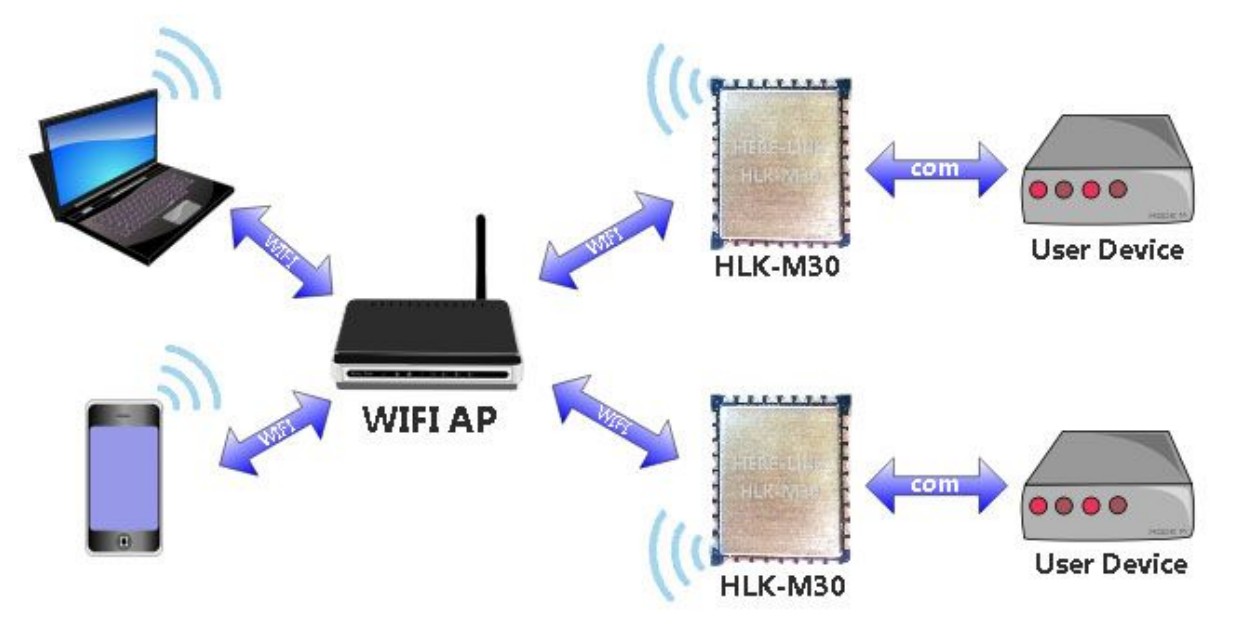

HLK-M30 的基本组网方式

### 2.1.2 工作在 AP 的模式下

HLK-M30 工作在 AP 模式下,手机、PAD、电脑等设备可以直接连上模块,可以很方便对用户设备

#### 第 18页/共 39页

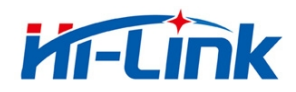

进行监控。

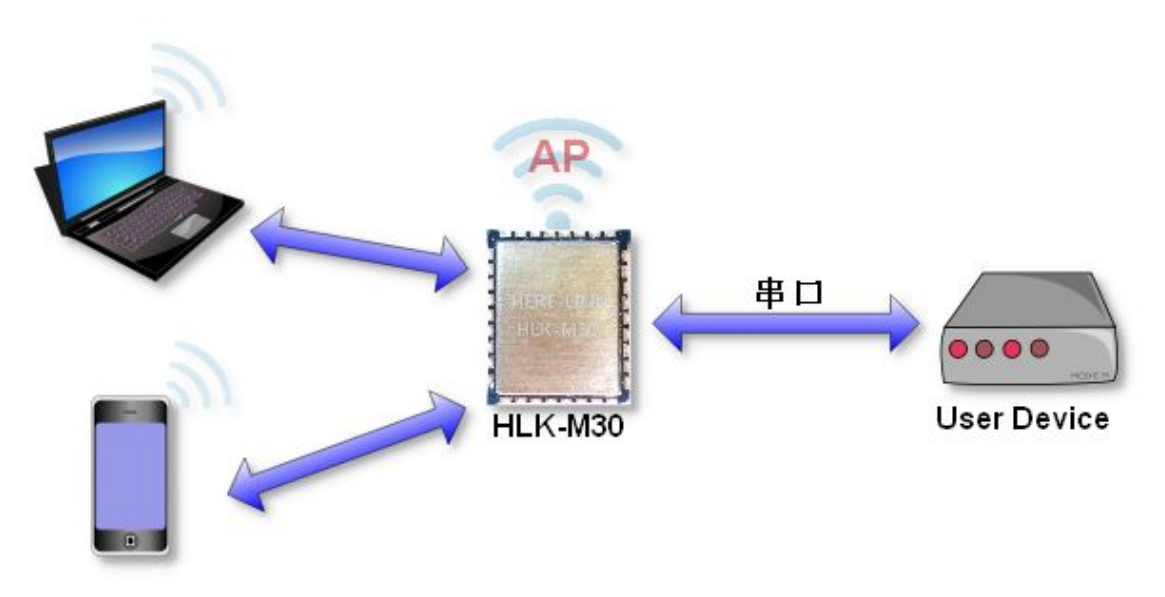

HLK-M30 基于 AP 模式的组网方式

## 2.2 工作模式:透明传输模式

HLK-M30 模块支持串口透明传输模式。这一模式的优势在于可以实现串口即插即用,从而最大 程度的降低用户使用的复杂度。模块工作在透明传输模式时,用户仅需要配置必要的参数。上电后, 模块自动连接到默认的无线网络和服务器。

因为在这种模式下,模块的串口总是在透明传输模式下工作,所以用户只要将其看作虚拟串口。 简言之,将模块作为无线收发数据的串口看待,无需对用户设备任何改变即可轻松收发无线数据。

透明传输模式完全兼容用户自己的软件平台,减少了集成无线数据传输的软件开发工作量。配置 STA Manual 工作模式用户需要预设的参数通常有:

- ◆ 无线参数
  - 待连接 AP 点网络名称 (SSID)
  - 待连接 AP 点的加密方式
  - 待连接 AP 点的密钥
- ◆ .默认 TCP/UDP 连接参数
  - 网络协议
  - 远端 IP

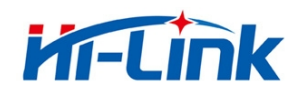

- 目的端口
- ▶ 串口参数
  - 波特率
  - 数据位
  - 检验位
  - 停止位

#### 2.3 加密

加密是对消息数据加扰,保证数据的安全传输,增加通信的安全性。HLK-M30支持多种无线网络加密方式,包括:

- ♦ WEP
- ♦ WPA-PSK/TKIP
- ♦ WPA-PSK/AES
- ♦ WPA2-PSK/TKIP
- ♦ WPA2-PSK/AES

#### 2.4 参数设置

HLK-M30 模块可以使用 AT+指令集方式配置。AT+指令集方式是用户通过串口输入命令来配置 参数。具体请参考相关文档。

HLK-M30 模块可以使用网络发送 AT+命令配置,具体配置方式见相关文档。

### 2.5 **固件升级**

HLK-M30 模块支持串口升级固件,升级使用 HLK\_M30\_update.exe 工具。步骤如下:

- 1. 运行 HLK\_M30\_update.exe。固件更名为 HLK-M30.img 复制到 HLK\_M30\_update.exe 同 一目录。
- 2. 按 c 选择串口。
- 3. 按回车使工具加入下载模式。
- 4. 连接串口,按住 Exit/Default 按键并上电。约 0.5 秒后松开,下载过程即开始。
- 5. 更新完成后,再把模块恢复出厂设置。

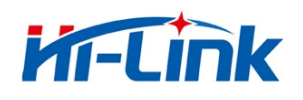

## 2.6 GPIO 功能

HLK-M30 模块提供 3 个 GPIO 引脚供用户使用,这些 GPIO 功能脚可以使用 AT 指令读写控制,也可以通过 UDP 控制。

| GPIO   | 功能            | 特点           | 类型  |
|--------|---------------|--------------|-----|
| GPI000 | 输出高低电平,输入高低电平 | 通过 AT 命令控制读写 | I/0 |
| GPI001 | 输出高低电平,输入高低电平 | 通过 AT 命令控制读写 | I/0 |
| GPI002 | 输出高低电平,输入高低电平 | 通过 AT 命令控制读写 | I/0 |

HLK-M30 模块 GPI0 脚

AT 指令控制示例:

At+GW=0,1 GPI000 输出高电平

At+GR=2,? 查询 GPI02 输入电平

### 2.7 串口-网络数据转换

串口-网络数据转换可以通过两种方式实现:透明传输、AT指令。

#### 2.7.1 透明传输

模块的串口-网络数据转换分为 4 种模式: TCP Server、TCP Clinet、UDP Server、UDP Client。 TCP Server

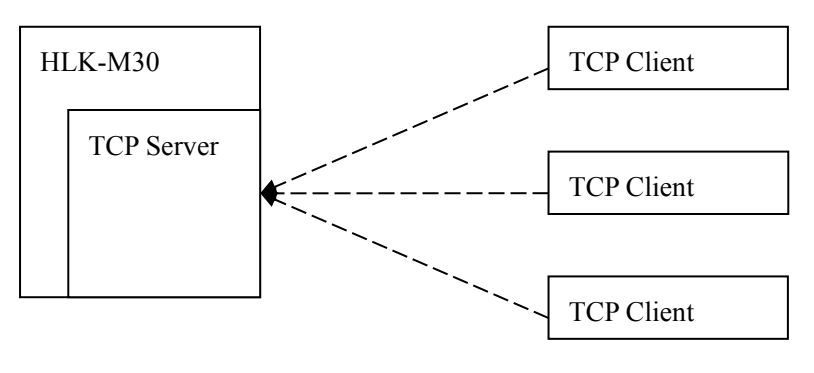

图 10.TCP Server

该模式下,模块监听指定的端口,等待 TCP Client 连接,连接上后,所有 TCP 数据直接发送到 串口端,串口端的数据发送到所有的 TCP Clien 端。

#### 第 21页/共 39页

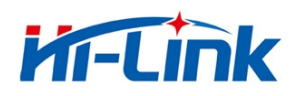

**TCP** Client

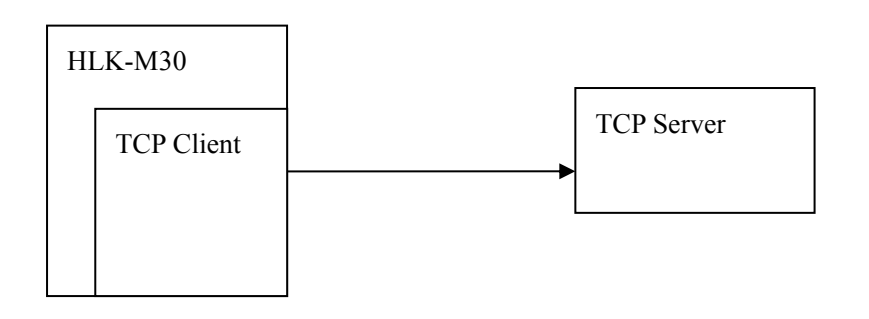

#### 图 11.TCP Client

该模式下,模块连接指定的域名/IP、端口。所有从 TCP Server 端发送来的数据直接发送到串口端,串口端的数据发送到 TCP Server 端。异常的网络断开会导致模块主动重连。TCP 主动重连功能使能情况下,TCP Server 主动断开连接,模块会立即主动重连,否则模块不会重连。

**UDP Server** 

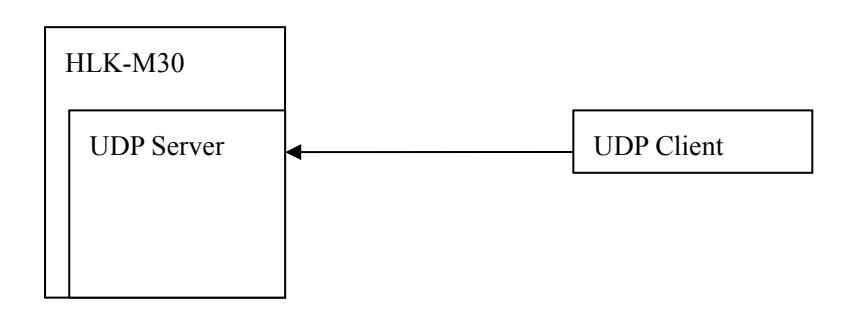

#### 图 12.UDP Server

该模式下,模块打开本地的指定端口,一旦收到发往该端口的数据,模块会将数据发到串口,并记录远端的 ip、端口。模块只会记录最后一次连接上的远端信息。串口收的数据会直接发送到已记录的远端 ip、端口。

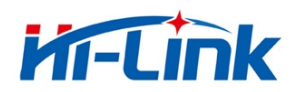

**UDP** Client

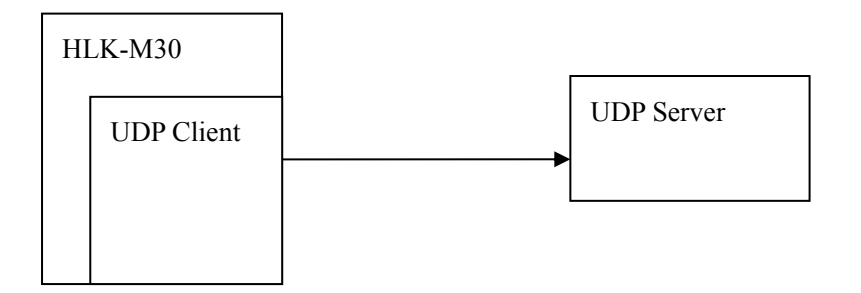

#### 图 13.UDP Client

该模式下,模块直接将串口数据发送到指定的 ip、port。从服务端返回的数据将会发给串口端。

#### 2.7.2 AT 指令

本模块提供通过 at 指令实现收发网络数据的功能。本功能通过 socket 相关指令实现。 基本流程如下:

- 1) Socket open
- 2) Socket write
- 3) Socket read
- 4) Socket list
- 5) Socket close

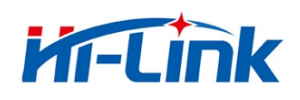

## 3 设置及使用指南

## 3.1 通过串口配置模块

- 3.1.1 准备工作
  - ♦ 硬件:
    - HLK-M30 模块
    - HLK-M30 底板
    - 5V 直流电源
    - 串口线
    - 无线路由器
    - 电脑
  - ◆ 软件
    - HLK-M30\_CONFIG
    - 串口&TCP\_UDP 调试工具

#### 3.1.2 连接

下图为通用开发套件进行通讯测试。需要一台有串口的计算机,无串口的机器可以用 USB 转串口线。连接方式如下:

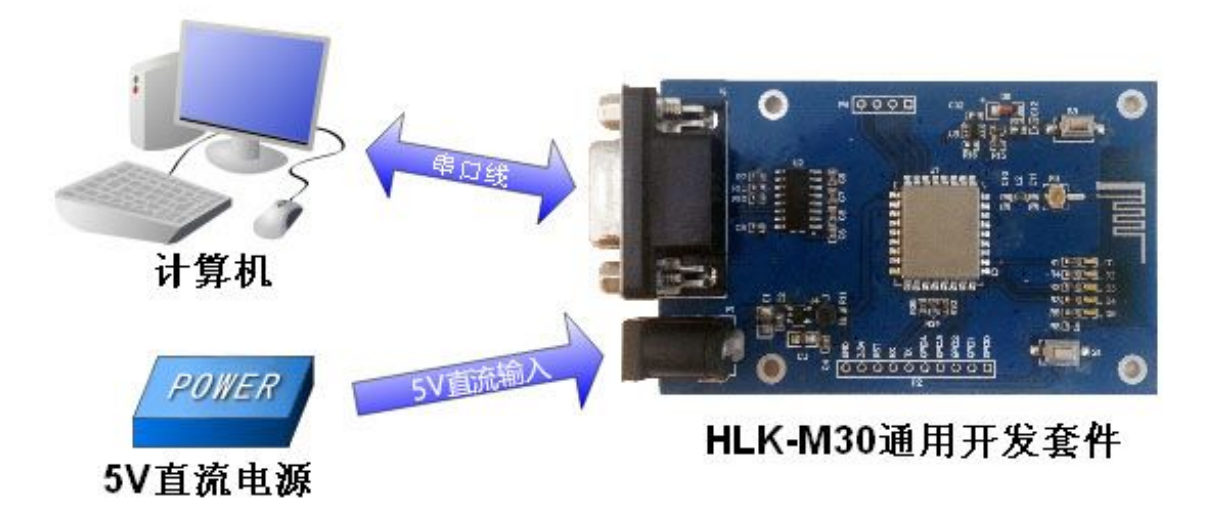

通用开发套件的连接方式

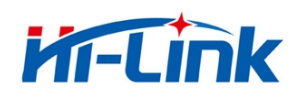

#### 3.1.3 配置及测试模块步骤

#### 3.1.3.1 配置模块步骤

- 1, 开启无线路由器, 其中无线参数为:
  - ◆ 网络名称 (SSID) :HI-LINK\_TEST
  - ◆ 加密方式: WPA2\_AES
  - ◆ WIFI 密码: 12345678
  - ٠
  - ◆ 网关: 192.168.1.1
  - ◆ DNS: 192.168.1.1
- 2,开发套件的串口连接电脑串口,然后上电,模块的 WIFI 闪烁。
- 3, 打开 "HLK-M30\_CONFIG 串口配置模块工具",

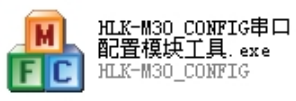

,软件界面如下:

| 뤎 HLK-M30_CONFIG By ShenZhen Hi-Lir                                                                                                    | nk ElectronicTechnology co.,Ltd                                                               | ×  |
|----------------------------------------------------------------------------------------------------|-----------------------------------------------------------------------------------------------|----|
| 待发送命令<br>at+netmode=1<br>at+dhcpc=1<br>at+remoteip=192.168.11.245<br>at+remotepro=tcp<br>at+remotepro=tcp<br>at+timeout=0<br>at+mode=server<br>at+uart=115200.8.n.1 | COM8 		 搜索模块<br>工作模式选择<br>C STA Smart C C STA Manual C 无线AP模式<br>网络协议选择 无线参数<br>C TCP服务器 网络名称 | ** |
| at+uartpacklen=64<br>at+uartpacktimeout=10<br>at+net_commit=1<br>at+reconn=1<br>命令执行与问复                                                                             | <ul> <li>C TCP客户端</li> <li>C UDP服务器</li> <li>C UDP客户端</li> <li>还端IP</li> <li>串口参数</li> </ul>  |    |
|                                                                                                    | 端口     波特率     数据位       本地端口     校验位NONE ▼     停止位                                           | ]  |
|                                                                                                    | 网络参数       本地IP                                                                               |    |
| 用户参数保存区                                                                                                    | 子网掩码     · · · ·       网关     · · · ·       DNS     · · · ·                                   |    |
| User0 5 User1 5<br>User2 5 User3 5                                                                                                    | 提交配置 查询配置 wift时扫描 透传模式 恢复出                                                                    | ᇚ  |

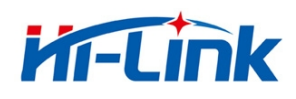

#### HLK-M30\_CONFIG 软件界面

| 4,选择正确的 CO | M □ COM8 J 搜索模块 , (按一下"Exit/Default"按键), 然后 |
|------------|---------------------------------------------|
| 点击"搜索模块"   | 搜索模块, 命令执行回复区域会返回如下数据, 表示连接成功。              |
| ង៍         | 命令执行与回复                                     |
|            | :at                                         |
|            | (:Found Device at COM4(115200)!             |

搜索到模块后的返回数据

5, 点击查询配置, 软件会显示模块的当前参数。

| 🛔 HLK-M30_CONFIG By ShenZhen Hi-Link Electro                                                                                                    | micTechnology co.,Ltd 🛛 🔀                                                                                                    |
|----------------------------------------------------------------------------------------------------|----------------------------------------------------------------------------------------------------|
| 特发送命令<br>at+ip=192,168,0,99<br>at+mask=255,255,255,0<br>at+gw=192,168,0,1<br>at+dns=192,168,0,1<br>at+UIP=192.168.0.1<br>at+UIPort=8080<br>at+UD=115200<br>at+Ub=115200<br>at+Ub=1<br>at+Ub=1<br>at+Ub=1<br>at+Ub=1 | COM8     搜索模块       工作模式选择     ● STA Smart C     ● STA Manual     ● 无线AP模式       网络协议选择     一 无线参数       ● TCP服务器     ● M络名称       ● UDP服务器     加密方式 NONE       ● UDP客户端     密钥                                                                              |
| 命令执行与回复          8080       ▲         at+ULPort=?       8080         at+Ub=?       115200         at+Ud=?       8         at+Up=?       0         at+Us=?       1         1                                         | 」192.168.0.1       串口参数         端口       8080         本地端口       校验位NONE ▼ 停止位 1 ▼         8080       ●         水验位       ●         8080       ●         7       启用DHCP         网络参数       ●         本地IP       192.168.00.999         子网捷码       255.255.00 |
| 用户参数保存区<br>User0 5 User1 5<br>User2 5 User3 5                                                                                                    | 网关     192     168     0     1       DNS     192     168     0     1       提交配置     查询配置     WIFI扫描     透传模式     恢复出厂                                                                                                    |

查询到的模块参数

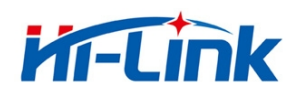

6, 配置参数。

将 HLK-M30 模块的工作模式配置成 STA Manual, 无线参数填写路由器的网络名称、 加密方式和密码, 网络协议选择 TCP 服务器, 关闭 DHCP, 配置静态 IP, 配置结果如下图:

| 👭 HLK-M30_CONFIG By ShenZhen Hi-Link Electro                                                                                                    | nicTechnology co.,Ltd 🛛 🔀                                                                                                    |
|----------------------------------------------------------------------------------------------------|----------------------------------------------------------------------------------------------------|
| 待发送命令<br>at+gw=192,168,1,1<br>at+dns=192,168,1,1<br>at+UIpe=1<br>at+UIp=192.168,0.1<br>at+URPort=8080<br>at+UPort=8080<br>at+Ub=115200<br>at+Ud=8<br>at+Up=0<br>at+Us=1<br>at+WC=1<br>at+Rb=1 | COM8       搜索模块         工作模式选择          STA Smart C       ● STA Manual       C 无线AP模式         网络协议选择       无线参数         ● TCP服务器       一         ● UDP服务器       一         ● UDP客户端       密钥         □ z345678                                                                                                    |
| 命令执行与回复          8080       ▲         at+ULPort=?       8080         at+Ub=?       115200         at+Ud=?       8         at+Up=?       0         at+Us=?       1         1       ✓           | 192.168.0.1       申口参数         端口       0080         本地端口       校验位NONE ▼         8080       ●止位 1 ▼         第080       ●         第080       ●         第080       ●         第080       ●         第080       ●         第080       ●         第080       ●         第080       ●         第080       ●         第080       ●         第080       ●         第080       ●         第080       ●         ●       ●         ●       ●         ●       ●         ●       ●         ●       ●         ●       ●         ●       ●         ●       ●         ●       ●         ●       ●         ●       ●         ●       ●         ●       ●         ●       ●         ●       ●         ●       ●         ●       ●         ●       ●         ●       ●         ●       ●     < |
| 用户参数保存区<br>User0 S User1 S<br>User2 S User3 S                                                                                                    | 网关     192 . 168 . 1 . 1       DNS     192 . 168 . 1 . 1       建文配置     查询配置     WIFI扫描     透传模式     恢复出厂                                                                                                    |

配置完成待提交的参数

7, 点击提交配置提交配置, 成功配置模块。"命令执行与回复"区会显示命令执行情况。

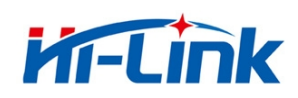

#### 3.1.3.2 通讯测试

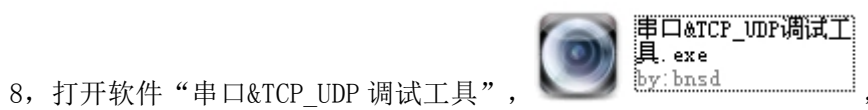

,配置测试参数,如下图:

| ● 串口&ICP/UDP调试上                                                                                                    | 具                                                                                                    |                                       |                                                                                        |                                                                                                    |
|----------------------------------------------------------------------------------------------------|----------------------------------------------------------------------------------------------------|---------------------------------------|----------------------------------------------------------------------------------------|----------------------------------------------------------------------------------------------------|
|                                                                                                    | 全功能型WIFI转串口模块HLK-RM04<br>支持串口、WIFI、以大网三者之间相互转<br>换,透明传输;具备1个LAN口、1个WAN<br>口、2个串口和若干IO口;低成本高性能.<br>点击此处购买 |                                       | 贴片式嵌入式串口WIFI模块机<br>邮票孔封装; 支持串口、WIFI<br>者之间相互转换,透明传输; F<br>方案; 内置TCP / IP协议栈.<br>点击此处购买 | -EM10 △<br>、 以太阿二 更多<br>Ralink5350 无线产品                                                                                                    |
| <ul> <li>串口设置</li> <li>端口 COM8 ▼</li> <li>波特率 115200 ▼</li> <li>数据位 8 ▼</li> <li>校验 None ▼</li> <li>停止位 1 ▼</li> <li>打开串口</li> </ul> 串口接收设置 F Hex显示 | #□                                                                                                    | - 阿靖                                  | ~                                                                                      | <ul> <li>网络设置</li> <li>C/S和协议 TCP_CLIENT ▼</li> <li>远端IP 192.168.1.99</li> <li>远程端口 8080</li> <li>「指定本机端口 8000</li> <li>连接</li> <li>网络接收设置</li> <li>厂 Hex显示</li> </ul> |
| 状态<br>接收 0<br>发送 0<br>计数清零                                                                                                    |                                                                                                    | ▲<br>清除<br>「定时发送 20<br>TO SERIAL PORT | ▶<br>F Hex发送<br>毫秒<br>反送新行<br>发送<br>Shenzhen                                           | 状态<br>接收 0<br>发送 0<br>Hi-Link Electronic Co.,Ltd                                                                                                    |
| 9, 点 击 打 开 ł                                                                                                    | 事 口 <b>打开串口</b> ,连<br>看对方是否能收到数据:                                                                        | 接网络                                   | 连接                                                                                     | , 然 后 点 击 发 送                                                                                                    |

第 28页/共 39页

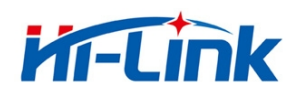

| ◎ 串口&TCP/UDP调试工。                                                                                                    | 具                                                                                                    |                                                                                                    |     |
|----------------------------------------------------------------------------------------------------|----------------------------------------------------------------------------------------------------|----------------------------------------------------------------------------------------------------|-----|
|                                                                                                    | 全功能型WIFI转串口模块HLK-FM04<br>支持 <mark>串口、WIFI、以太网</mark> 三者之间相互转<br>换,透明传输;具备1个LAN口、1个WAN<br>口、2个串口和若干10口;低成本高性能.<br>点击此处购买 |                                                                                                    | ~   |
| <ul> <li>串口设置</li> <li>端口 COM8 ▼</li> <li>波特率 115200 ▼</li> <li>数据位 8 ▼</li> <li>校验 None ▼</li> <li>停止位 1 ▼</li> <li>关闭串口</li> <li>串口接收设置</li> <li>「Hex显示</li> </ul> | TO SERIAL PORT<br>TO SERIAL PORT                                                                                        | 网络       网络设置         TO TCP/IP       ▲         「C/S 和协议 TCP_CLIENT       远端IP 192.168.1         远端IP 192.168.1       通知         近程端口       8080         「指定本机端口       8000         断开          网络接收设置       「Hex显示 | .99 |
| 状态<br>接收 32<br>发送 9<br>                                                                                                    | 清除             「日本发送             「定时发送 20 毫秒             「広送新行         TO TCP/IP                太送                      |                                                                                                    | 效清零 |
|                                                                                                    |                                                                                                    | Shenzhen Hi-Link Electronic Co.,                                                                                                    | Ltd |

10,如上图,串口发送的数据"TO TCP/IP"成功透传至网络,TCP\_CLENT发送的数据"TO SERIAL PORT"成功透传至串口。

11, 通讯实验成功。

### 3.2 一键配置

1,准备工作:在安卓手机或 PAD 上安装软件"IoTManager\_v0.96"

HLK-M30 上电,按 Exit/Default 按键 10 秒,然后再按一下 RESET 按键,将模块恢复出厂默认设定。

IoTManager\_v0.9 安 卓一键配置工具6.apk APK 文件

APK

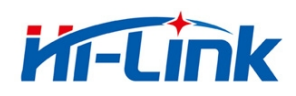

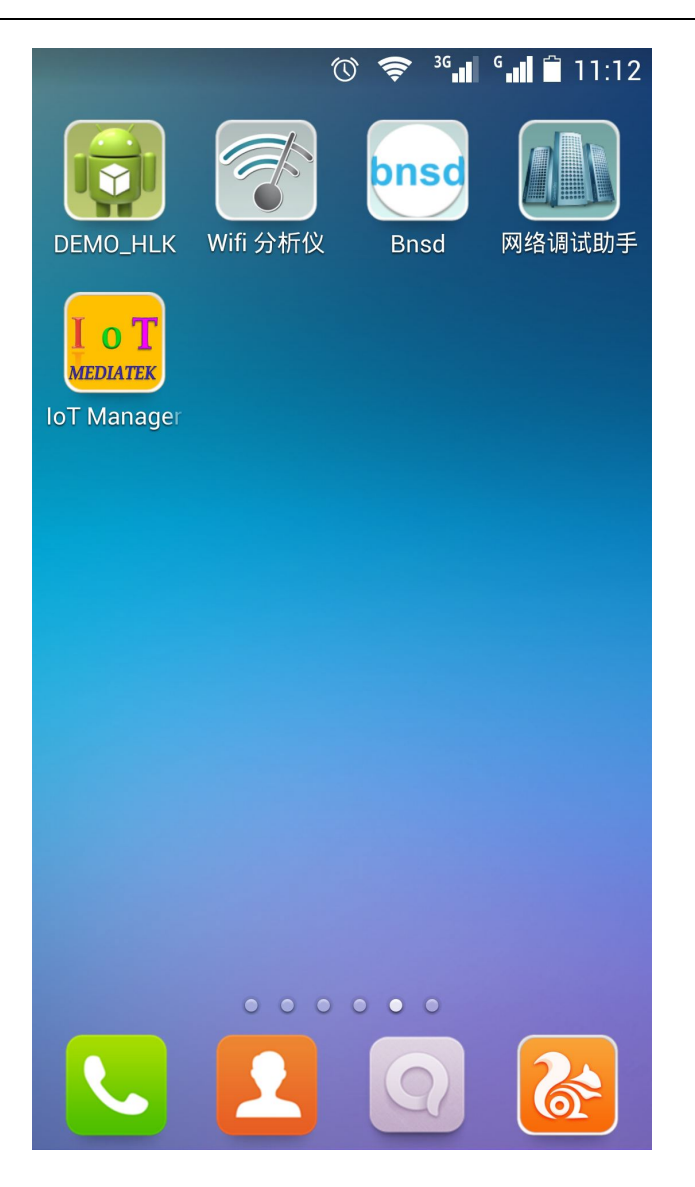

2, 打开 IoTManager, 输入需要连接的无线路由器的网络名称(SSID), 密码, 然后点击 Start 按钮

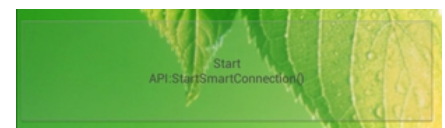

,模块开始自动连接至无线路由器,此时模块的 WIFI\_LED 会快

速闪烁。

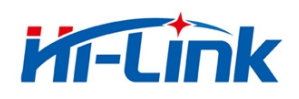

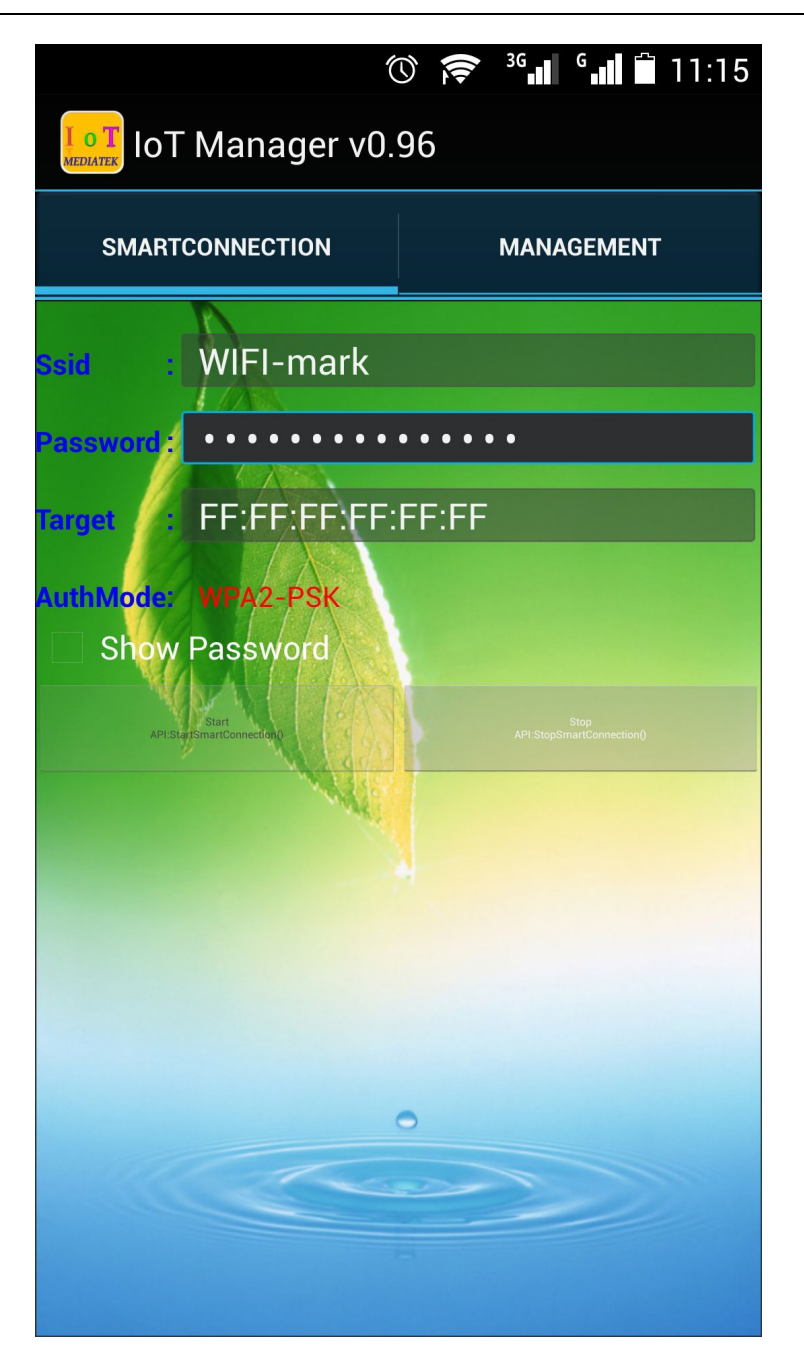

3,将电脑连接无线路由器,然后打开搜索工具HLK-M30\_Discover

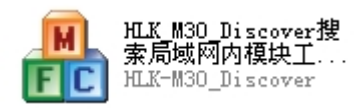

点击 Discover 按钮 Discover, 可以搜索到当前局域网内海凌科所有的 WIFI 模块。如下图: HLK-M30 被搜索到, 其被分配的 IP 为 192. 168. 10. 129 。

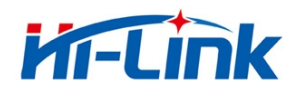

| HL.K-       | ∎30_Discover                                       | By Shenzhen Hi-                        | Link ElectronicTechnology                                                                      | 🛛        |
|-------------|----------------------------------------------------|----------------------------------------|------------------------------------------------------------------------------------------------|----------|
| NUM<br>4    | IP<br>192.168.10.102                               | MAC<br>44:33:4C:C9:9D:2B               | INFO<br>HLK-WR02(V1.95(Jun 10 2014))(HL                                                        | Discover |
| 3<br>2<br>1 | 192.168.10.116<br>192.168.10.129<br>192.168.10.101 | 48:02:2A:F6:30:18<br>44:33:4C:C9:56:99 | HLK-RM04(V1.94(Apr 24 2014))<br>HLK-M30(V2.10(Jul 28 2014))<br>HLK-RM04(V1.95(May 27 2014))(HL |          |
|             |                                                    |                                        |                                                                                                |          |
|             |                                                    |                                        |                                                                                                |          |
|             |                                                    |                                        |                                                                                                |          |
|             |                                                    |                                        |                                                                                                |          |
|             |                                                    |                                        |                                                                                                |          |
|             |                                                    |                                        |                                                                                                |          |
|             |                                                    |                                        |                                                                                                |          |
|             |                                                    |                                        |                                                                                                |          |

#### 被搜索到已连接上路由器的 HLK-M30 模块

备注:

HLK-M30 模块出厂默认为 Smart Config 状态。模块上电后即可用 IoTManager 进行一键配置, 使其快速联网。

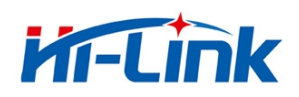

## 3.3 **应用举例**

#### 3.3.1 无线遥控

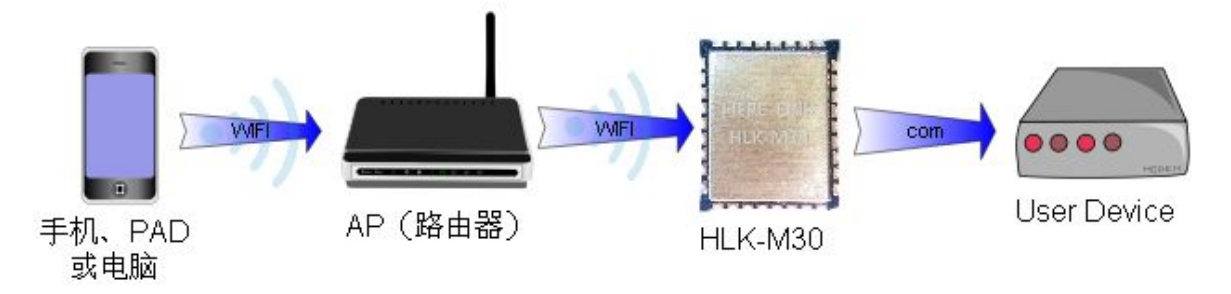

无线遥控应用示意图

该应用中,HLK-M30工作在STA模式并联手AP,HLK-M30串口连接用户设备。手机、PAD或电脑就连接AP,然后就可以通过无线网络控制用户设备了。

#### 3.3.2 远程连接

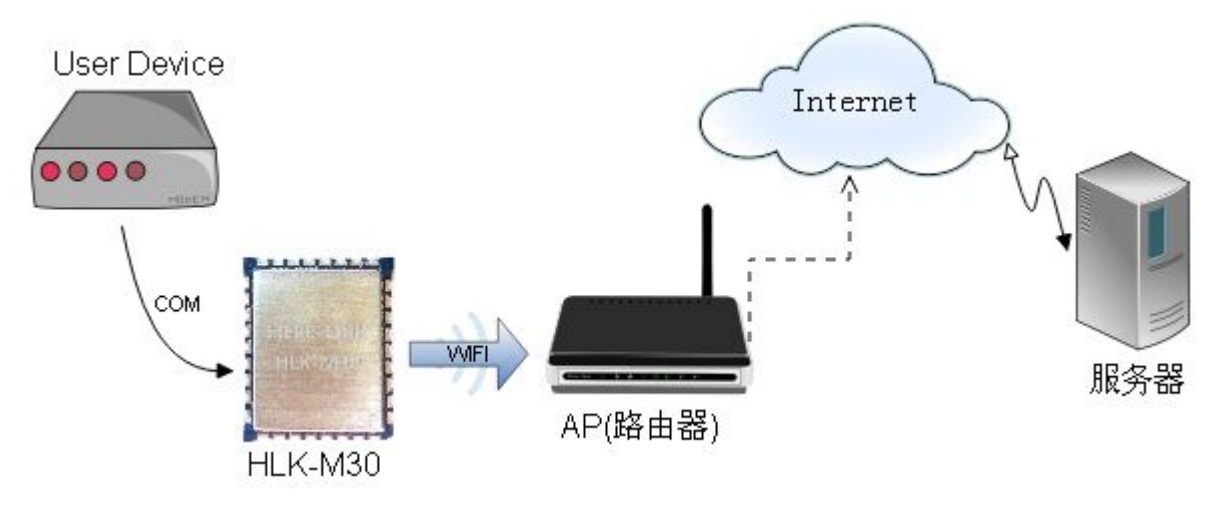

远程连接示意图

HLK-M30 模块作为 STA,通过网关连上 Internet 。模块设置成 TCP Client, IP 指向服务器,服务器设成 TCP Sever,用户设备通过串口连接到 HLK-M30。用户设备上的数据可以发送到服务器上处理和存储,服务也可以发送命令对用户设备进行控制。

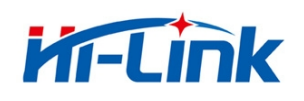

## 4 AT 指令使用说明

## 4.1 **模式转换**

HLK-M30 上电后,进入默认的模式即透传模式,用户可以通过串口命令把模块切换到 AT 命令模式进行配置。透传模式和 AT 命令模式的相互转换方式如下:

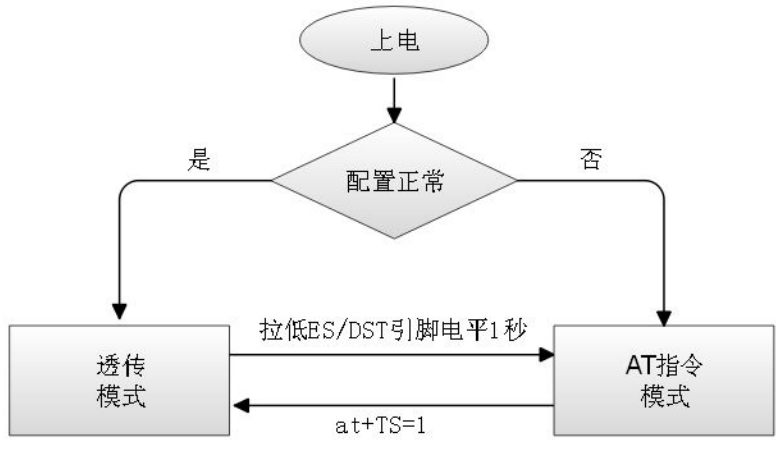

串口工作状态转换

正常上电后,模块会检查当前的网络串口配置是否正常,如果网络连接正常,则模块自动进入 透传模式,否则模块进入 AT 指令模式。

透传模式进入 AT 指令模式的方法:在任意状态下,拉低 ES/RST 脚(模块第 33 脚)的时间大于 0.5 秒且小于 5 秒,模块立即进入 AT 指令模式。若拉低 ES/RST 脚时间大于 6 秒,则模块恢复出 厂默认设定。

AT 指令模式进入透传模式的方法:发送 at+TS=1

## 4.2 AT 指令使用说明

在 AT 模式下,可以通过串口的 AT 指令对系统参数做配置。指令格式如下: at+「command]=[value]\r

根据不同命令模块将返回不同的返回值。

例: "at+UIp=192.168.11.133\r"设置远端 ip 地址为 192.168.11.133。

例: "at+UIp=?\r" 查询远端 ip 地址。

#### 第 34页/共 39页

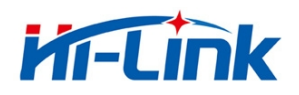

指令列表如下:

| 关键字    | 功能                 |
|--------|--------------------|
| WA     | wifi 网络模式 ap/sta   |
| WM     | Wifista 配置方式       |
| Sbssid | STA 目标 AP bssid    |
| Sssid  | STA 目标 AP ssid     |
| Sssidl | STA 目标 AP ssid 长度  |
| Sam    | STA 目标 AP 认证加密方式   |
| Spw    | STA 目标 AP 秘钥       |
| Spwl   | STA 目标 AP 秘钥长度     |
| WC     | STA 目标 AP 计算 PMK   |
| dhcp   | STA ip 地址方式: 静态/动态 |
| ip     | 静态 ip              |
| mask   | 静态子网掩码             |
| dns    | 静态 DNS             |
| gw     | 静态网关               |
| Ub     | 串口波特率              |
| Ud     | 串口数据位长度            |
| Up     | 串口校验位              |
| Us     | 串口停止位长度            |
| UType  | 透传功能网络模式           |
| UIp    | 透传功能目标 ip          |
| URPort | 透传功能远端端口           |
| ULPort | 透传功能本地端口           |
| UPL    | 透传功能组帧长度           |
| UPT    | 透传功能组帧时间           |
| UPT2   | 透传功能组帧间隔时间         |
| DP     | UDP 执行 at 指令数据前缀   |
| DE     | UDP 执行 at 指令使能     |
| Rb     | 重启模块               |
| ver    | 模块版本               |
| Df     | 恢复出厂设置             |
| SO     | Socket 打开          |
| SC     | Socket 关闭          |
| SL     | Socket 查询          |
| SW     | Socket 写           |

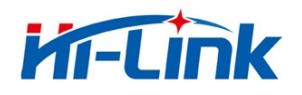

| SR  | Socket 读  |
|-----|-----------|
| DR  | 解析域名      |
| GW  | GPI0 写    |
| GR  | GPI0 读    |
| TS  | 透传状态切换    |
| mac | 获取 MAC 地址 |

AT 指令的具体使用说明及参数意义请参见《HLK-M30 AT 指令使用指导手册》

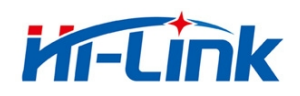

## 附录

## 文档修订记录

| 版本号         | 修订范围                 | 日期         |
|-------------|----------------------|------------|
| V1.0        | Draft 版本             | 2014-8-10  |
| V1.1        | 更改部分描述错误及错别字<br>优化排版 | 2014-9-5   |
| V1.2 修订文档错误 |                      | 2015-6-10  |
| V1.3        | 更新 M30 封装资料          | 2015-11-10 |

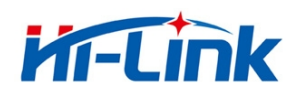

## HLK-M30\_CONFIG 串口配置模块工具用法详解

HLK-M30\_CONFIG 是通过串口配置 HLK-M30 模块的工具。工具界面如下:

| 待发送命令                                                                                                    |         | COM11 ▼ 搜索模块                                                                                                    |
|----------------------------------------------------------------------------------------------------|---------|----------------------------------------------------------------------------------------------------|
| at+gw=192,108,0,1<br>at+dns=192,168,0,1<br>at+UType=3<br>at+UIp=192,168,0,1<br>at+URPort=8080<br>at+ULPort=8080<br>at+Ub=115200<br>at+Ub=115200<br>at+Ud=8<br>at+Up=0<br>at+Us=1<br>at+WC=1<br>at+WC=1<br>at+Rb=1 | 13      | 3 工作模式选择       ○ STA Smart C       ● STA Manual       ○ 无线AP模式         5 网络协议选择       4 无线参数         ○ TCP服务器       ○ TCP客户端         ● UDP服务器       ○ UDP客户端       > 12345678 |
| <br>佘公执行与同复                                                                                                    |         | 远端IP<br>192.168.0.1 68日参数                                                                                                    |
|                                                                                                    | 14      | 端口<br>8080<br>本地端口<br>8080<br>7 启用DHCP<br>网络参数<br>本地IP 192 · 168 · 0 · 99<br>子网掩码 255 · 255 · 255 · 0                                                                         |
| 用户参数保存区<br>2S                                                                                                    | User1 S | 网美     192、168、0、1       DNS     192、168、0、1       8     9     10                                                                                                    |

图 15. 串口配置工具界面

#### 界面说明:

- 1. 配置串口选择
- 2. 搜索模块 按钮
- 3. 工作模式选择钮
- 4. 无线配置参数
- 5. 网络协议选择
- 6. 串口配置参数

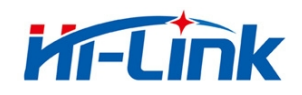

- 7. 网络 ip 地址配置
- 8. 提交配置按钮
- 9. 查询配置按钮
- 10. 进入透传模式 按钮
- 11. 恢复出厂设置 按钮
- 12. 用户参数保存区
- 13. 待发送的 AT 指令区
- 14. AT 指令执行返回信息区

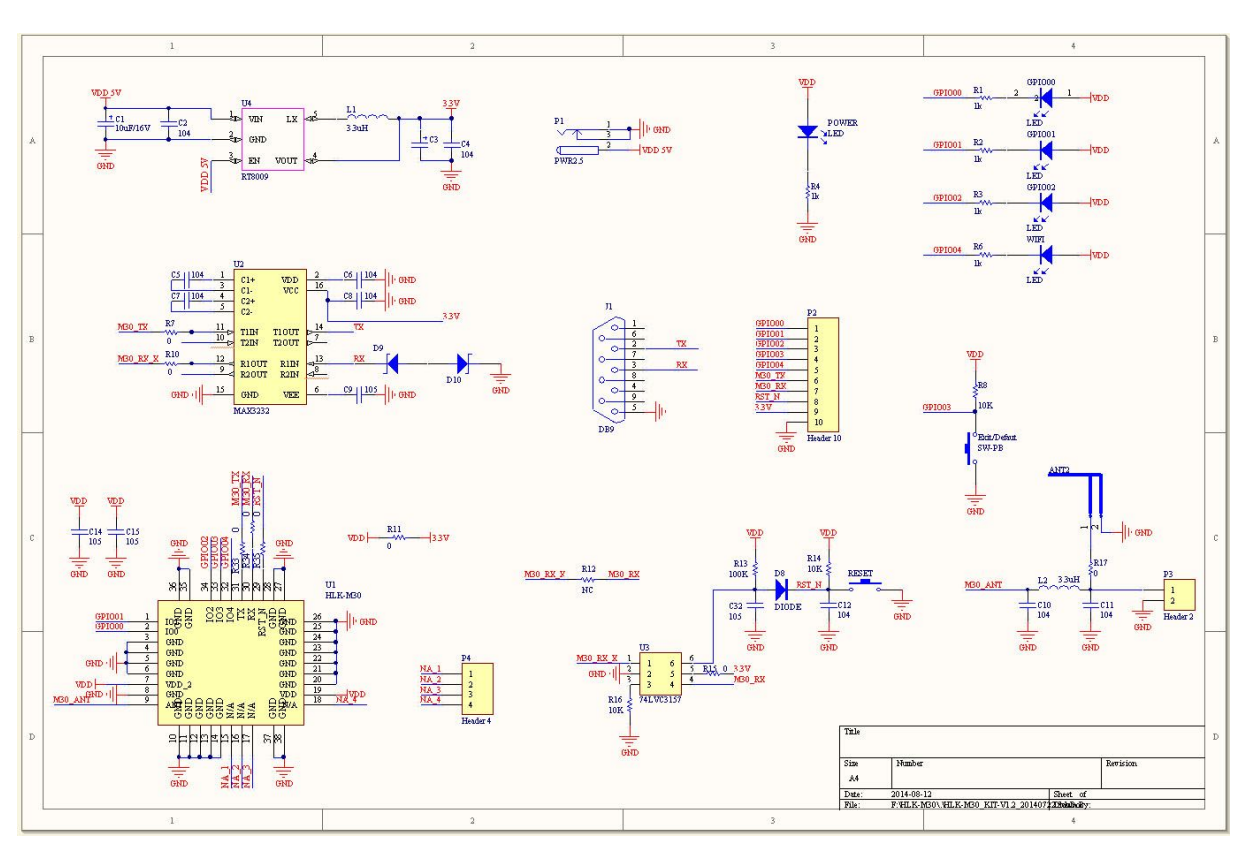

### 底板参考原理图

通用开发套件底板原理图

通用开发底板是为了方便客户全方位了解 HLK-M30 模块的功能及使用方法而设计的测试开发工 具。电路包括: 5V 转 3.3V 电路、RS232 电路、HLK-M30 外围电路、模块启动电路、天线、指示 LED 等。